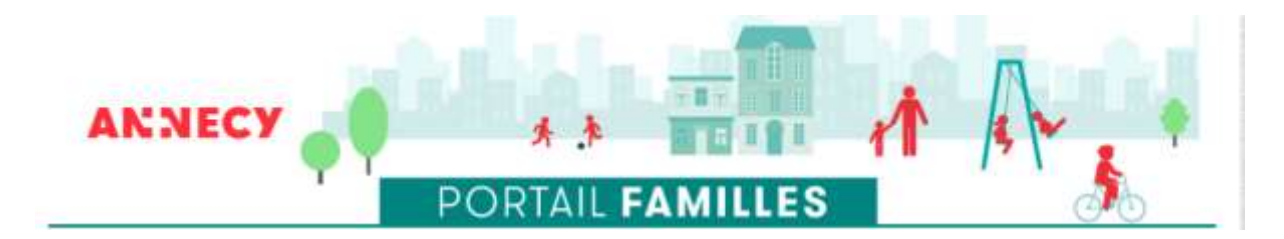

# **Guide familles**

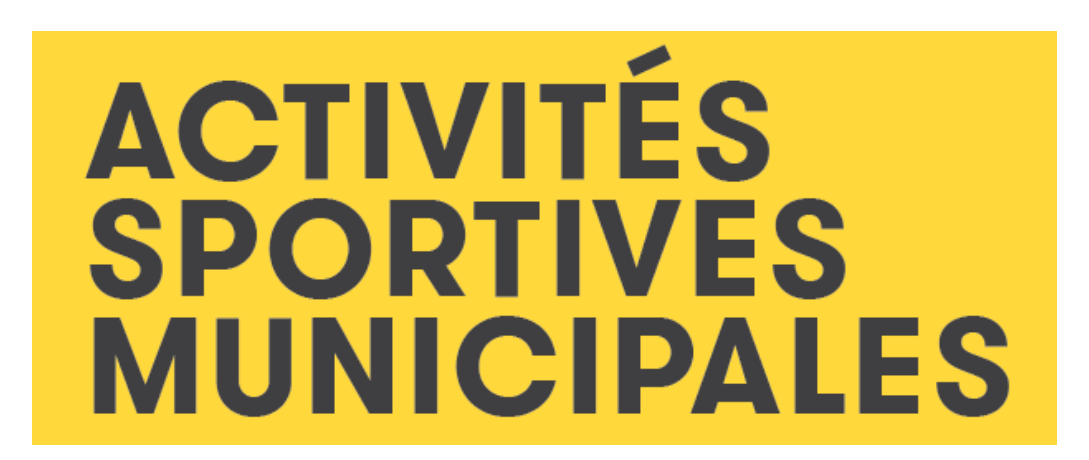

Inscriptions aux activités sportives municipales

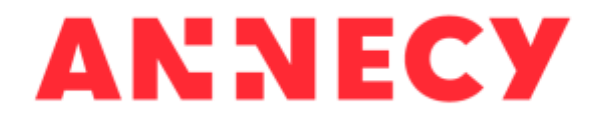

## Inscriptions aux activités sportives municipales

# **Guide familles**

# SOMMAIRE

| Je me connecte au portail familles                                                              | . p. <mark>3</mark> |
|-------------------------------------------------------------------------------------------------|---------------------|
| Au moins 1 enfant de mon foyer est déjà inscrit                                                 | . p. <mark>3</mark> |
| Aucun enfant de mon foyer n'est inscrit                                                         | . p. <mark>3</mark> |
| L'enfant à inscrire est présent dans les membres de mon foyer                                   | . p. <mark>4</mark> |
| L'enfant à inscrire n'est pas présent dans les membres de mon foyer                             | . p. <mark>5</mark> |
| Etape 1 - Je remplis le formulaire d'inscription et joins les pièces justificatives nécessaires | . p. <mark>7</mark> |
| Etape 2 - Je fais des réservations dans l'agenda de mon enfant                                  | . p. <mark>8</mark> |
| Immédiatement après validation de mon dossier d'inscription                                     | . p. <mark>8</mark> |
| Plus tard depuis « Ma famille » – « Réservations (Agendas) »                                    | . p. <mark>8</mark> |
| J'ajoute les réservations à une activité                                                        | р. <mark>11</mark>  |
| J'annule les réservations d'une activité p                                                      | р. <mark>13</mark>  |
| Je suis l'avancement de ma demande p                                                            | р. <mark>14</mark>  |
| J'ajoute une pièce à ma demande « déposée » ou « en cours d'instruction » p                     | р. <mark>15</mark>  |
| Je consulte le tarif personnalisé de l'activité p                                               | р. <mark>16</mark>  |
| Etape 3 - Je télécharge l'attestation d'inscription                                             | р. <mark>17</mark>  |

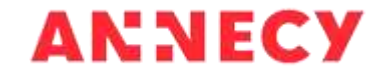

#### PREAMBULE

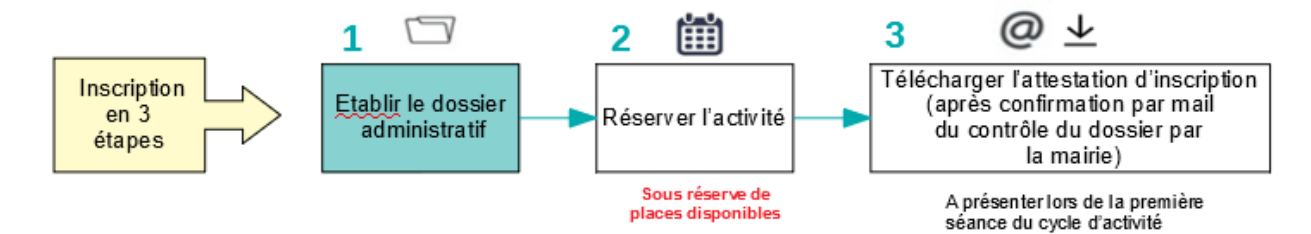

#### Je me connecte au portail familles

• Au moins 1 enfant de mon foyer est déjà inscrit (crèche municipale, école maternelle ou élémentaire publique, accueil temps méridien, accueils périscolaires et de loisirs municipaux, activités sportives municipales) - j'ai un compte.

Je connais mes identifiants : je les renseigne et je me connecte

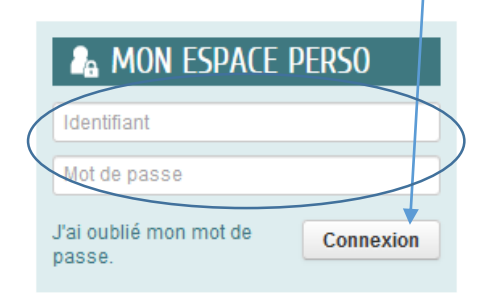

#### Je ne connais pas mes identifiants :

Je clique sur « J'ai oublié mon mot de passe ». Je reçois un mail de confirmation pour le réactiver.

|           | 🔓 Mon Espace Perso            |
|-----------|-------------------------------|
|           | Identifiant                   |
|           | Mot de passe                  |
| $\langle$ | J'ai oublié mon mot de passe. |

• Aucun enfant de mon foyer n'est inscrit (crèche municipale, école maternelle ou élémentaire publique, accueil temps méridien, accueils périscolaires et de loisirs municipaux, activités sportives municipales) - je dois créer mon compte.

Je clique sur « Créer mon espace ». Si j'ai besoin d'aide pour créer mon espace, je consulte le guide.

#### 🔠 JE N'AI PAS D'ESPACE

Je crée mon espace personnel si aucun enfant de mon foyer n'est inscrit (crèche municipale, école maternelle ou élémentaire publique, restauration scolaire, accueils périscolaire et de loisirs municipaux, activités sportives municipales). J'ai pesoin d'aide pour créer mon espace, je clique ici. Une fois le compte personnel créé et les membres de votre foyer ajoutés, vous pourrez procéder à l'inscription de votre enfant.

MAIS vous ne pourrez pas choisir et réserver les dates de l'activité de votre enfant tant que la mairie n'aura pas validé sa création comme nouveau membre de votre foyer (sous 48h - hors week-end). Vous en serez avisé par mail.

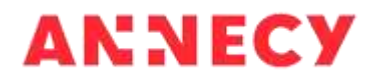

Créer mon espace

## L'enfant à inscrire est présent dans les membres de mon foyer

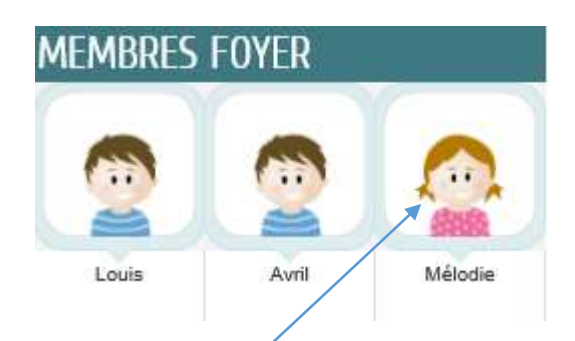

Je clique sur son « image ».

Dans la rubrique « Ma famille » - « Créer une inscription », je choisis le formulaire dans la liste des inscriptions possibles pour cet enfant.

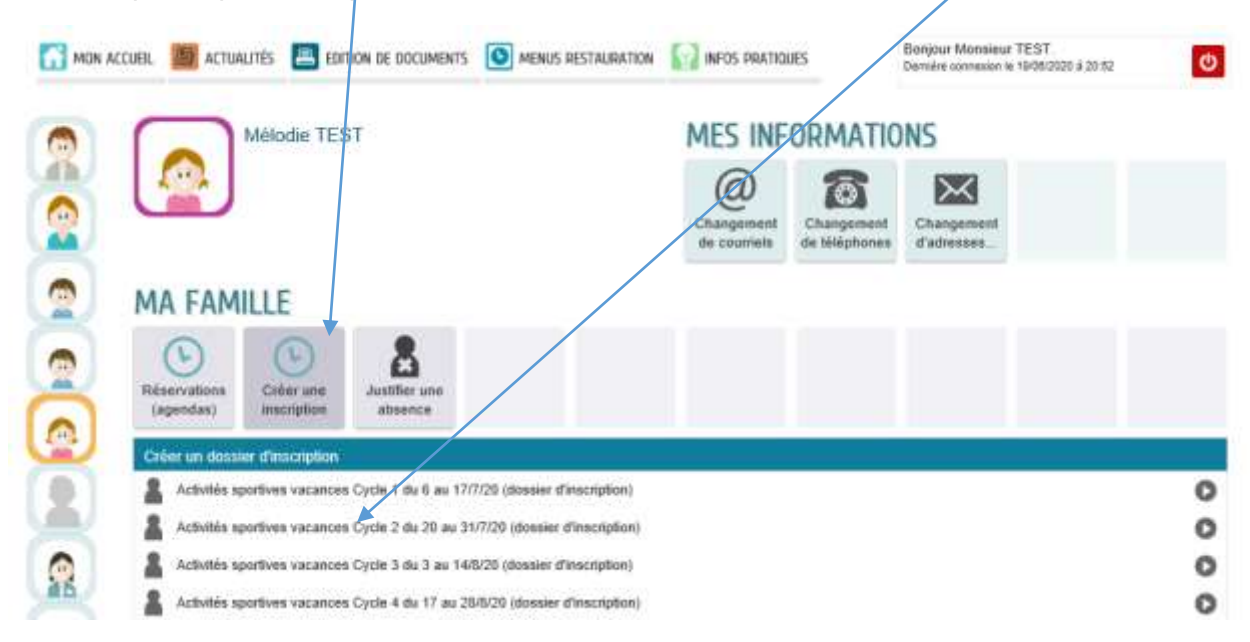

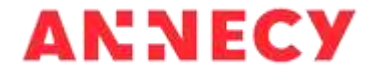

Il est également possible de faire l'inscription depuis le tableau de bord « Ma famille » – « Créer une inscription ».

Je choișis le formulaire dans la liste des inscriptions possibles pour les membres de ma famille.

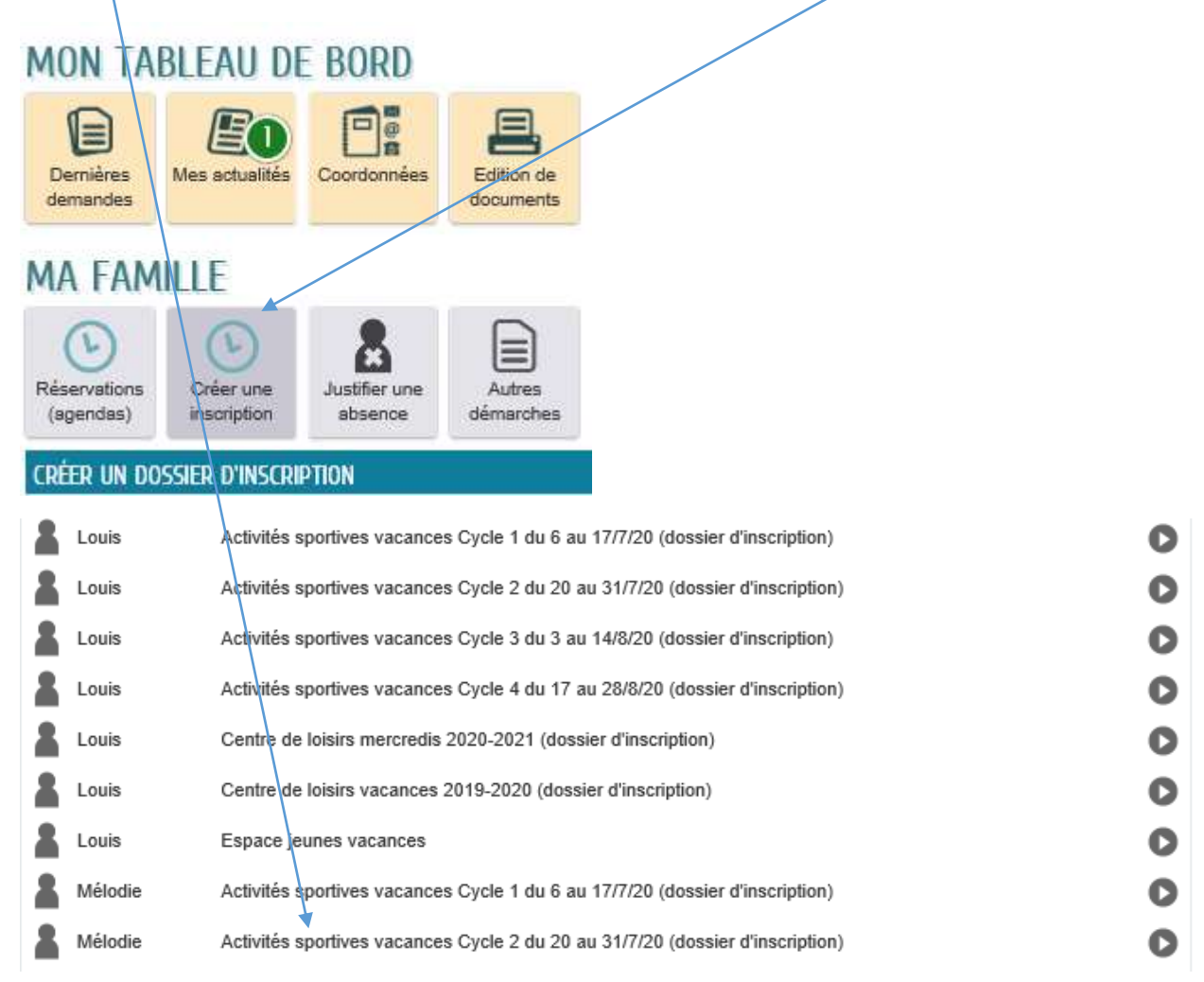

## L'enfant à inscrire n'est pas présent dans les membres de mon foyer

J'ajoute mon enfant depuis la rubrique « Entourage » sur mon espace personnel.

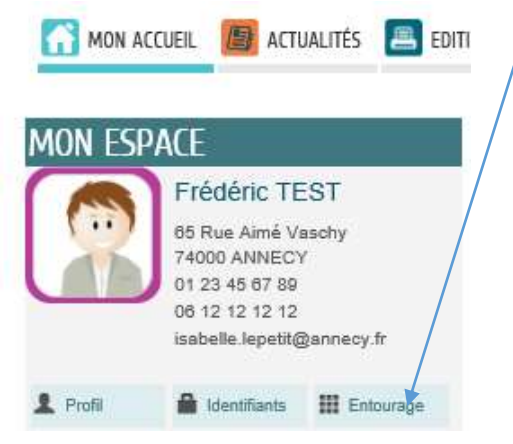

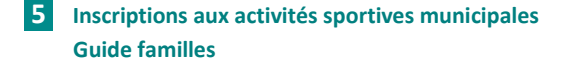

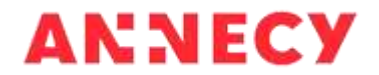

Je clique sur le bouton « Ajouter à mon entourage famille » puis « Ajouter un membre ».

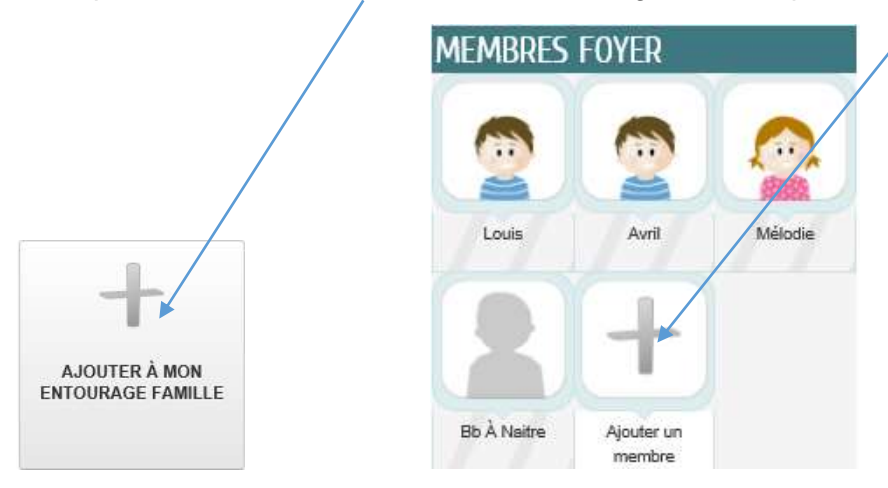

Je renseigne le formulaire et je joins les justificatifs (livret de famille ou extrait d'acte de naissance).

Je reçois immédiatement un mail de confirmation du dépôt de ma demande de création d'un nouveau membre de mon entourage. Cette demande nécessite la vérification des justificatifs et la validation de la création de la nouvelle personne par un agent de la mairie.

Après validation de la nouvelle personne de mon foyer, je reçois un mail de confirmation du traitement positif de ma demande (délai de 48h hors week-end après confirmation du dépôt de ma demande). Je peux alors procéder à la création du dossier administratif et à la réservation de l'activité en suivant ce guide.

**IMPORTANT** : L'enfant qui vient d'être créé n'apparaît pas dans les membres de mon foyer tant que la mairie n'a pas traité favorablement la demande.

**ATTENTION** : Je ne peux pas créer de dossier administratif, ni réserver une activité tant que la mairie n'a pas validé la création de mon enfant dans mon foyer. Je reçois un mail de confirmation de la création d'une nouvelle personne.

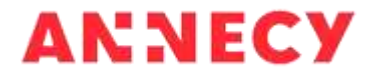

# Etape 1 - Je remplis le formulaire d'inscription et joins les pièces justificatives nécessaires

Le dossier d'inscription est effectué une fois pour l'activité et est valable pour toute l'année scolaire.

La démarche s'effectue en 3 étapes :

1- Explication de la démarche

0.0000

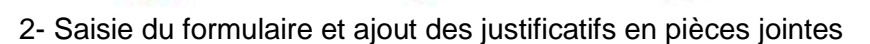

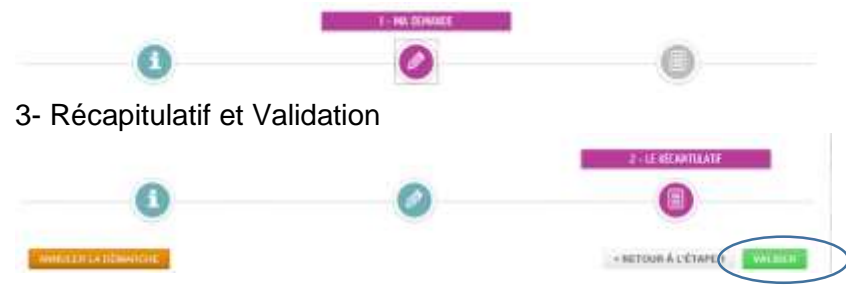

#### Informations concernant les pièces à joindre :

Je peux lire les précisions sur la pièce à fournir en cliquant sur 🔊

| PIÈCES À FOURNIR                                                                                                    |                               |                                                                                                    |
|----------------------------------------------------------------------------------------------------|-------------------------------|----------------------------------------------------------------------------------------------------|
| * 1 Justificatif de domicile                                                                                                    |                               |                                                                                                    |
| Justificatif de donacie microit, datant de moins de 3<br>mais. Justificatifs acceptés. Sactare d'électricité, d'aux<br>de gaz, de téléphone fice, d'abonement internet,<br>quittanen de loyer datés. |                               | 1 Justificatif de domicile<br>Pièce en possession de nos services<br>Déposée le 18 mai 2020<br>Valide lusou/au 18 août 2020 |
|                                                                                                    |                               |                                                                                                    |
| 1 Justificatif fiscal des revenus 2019                                                                                                    |                               |                                                                                                    |
| 0                                                                                                    | U                             |                                                                                                    |
|                                                                                                    | AJOUTER LA PIÈCE À<br>FOURNIR |                                                                                                    |
|                                                                                                    |                               |                                                                                                    |

Si j'ai déjà fourni la pièce lors d'une démarche précédente et que sa date de validité n'est pas dépassée, l'information apparaît. Je n'ai pas à fournir cette pièce de nouveau. Cependant, si je souhaite communiquer une nouvelle pièce en remplacement d'une pièce déjà fournie, je pourrai le faire après validation du formulaire depuis le suivi de ma demande – cf. paragraphe « J'ajoute une pièce à ma demande ».

Tant que la demande est dans l'état « Déposée » ou « En cours d'instruction », je peux ajouter des pièces justificatives (en cas d'oubli, ou sur demande de la mairie si problème de lisibilité d'une pièce fournie) – cf. paragraphe « J'ajoute une pièce à ma demande ».

Après validation du formulaire, je reçois un mail de confirmation du dépôt de ma demande (celle-ci sera instruite par la mairie : contrôle des pièces justificatives et calcul du tarif personnalisé si les justificatifs des revenus ont été fournis).

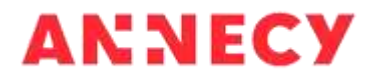

L'inscription peut être faite une seule fois sur le portail familles. Dès que j'ai validé le formulaire, elle n'est plus proposée pour cet enfant.

#### Etape 2 - Je fais des réservations dans l'agenda de mon enfant

• Immédiatement après validation de mon dossier d'inscription

Juste après avoir validé le formulaire du dossier d'inscription, sur la page de confirmation en cliquant sur le bouton en bas du cadre (comme indiqué en rouge).

| 1 Diess & |
|-----------|
| 1 Diele A |
| n bress A |
|           |
| ordurt.   |
| <u></u>   |
|           |
|           |
|           |
|           |

Plus tard depuis « Ma famille » – « Réservations (Agendas) »

• Soit sur la page d'accueil de mon espace personnel en cliquant sur le bouton

« Réservations (agendas) », puis sur l'inscription dont je souhaite modifier l'agenda

| MA FAM                                                                                     | MA FAMILLE                                                                                      |           |                |                         |              |                 |   |  |  |  |  |
|--------------------------------------------------------------------------------------------|-------------------------------------------------------------------------------------------------|-----------|----------------|-------------------------|--------------|-----------------|---|--|--|--|--|
| Réservations<br>(agendas)                                                                  | Réservations<br>(agendas) Créer une<br>inscription Dustifier une<br>absence Autres<br>démarches |           |                |                         |              |                 |   |  |  |  |  |
| RÉSERVATIONS                                                                               |                                                                                                 |           |                |                         |              |                 |   |  |  |  |  |
| A Mélodie                                                                                  | Centre de Loisirs N                                                                             | lercredis | Centre de Loi: | sirs llot Jeux (Pringy) | du 01/09/202 | 0 au 06/07/2021 | 0 |  |  |  |  |
| A Mélodie Restauration Scolaire maternelle Vaugelas maternelle du 02/09/2019 au 03/07/2020 |                                                                                                 |           |                |                         |              |                 |   |  |  |  |  |
| Sports - A                                                                                 | Sports - Activités Vacances été 2020                                                            |           |                |                         |              |                 |   |  |  |  |  |

J'ai accès à tous les agendas des membres de mon foyer.

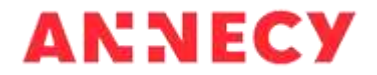

• Soit en cliquant sur l'image représentant l'enfant en cliquant sur le bouton « Réservations (agendas) », puis sur l'inscription dont je souhaite modifier l'agenda.

| MON ACCUEIL | 🔊 АСТИ                  | LITĖS [          | EDITION                      | de documents            | MENUS RESTAURATION                                                       | INFOS PRATIO                             | UES                         | Bonjour Monsieur TES<br>Dernière connexion le 19/06 | iT.<br>8/2020 a 20:52 | ¢ |
|-------------|-------------------------|------------------|------------------------------|-------------------------|--------------------------------------------------------------------------|------------------------------------------|-----------------------------|-----------------------------------------------------|-----------------------|---|
|             |                         | Mélodie          | e TEST                       |                         |                                                                          | MES INF                                  | ORMATIC                     | ONS                                                 |                       |   |
| 🙍 🦞         |                         |                  |                              |                         |                                                                          | Ochangement<br>de courriels              | Changement<br>de téléphones | Changement<br>d'adresses                            |                       |   |
| 🙍 /м/       | a fam                   | ILLE             |                              |                         |                                                                          |                                          |                             |                                                     |                       |   |
| Rés<br>(a   | servations<br>agendas)  | Créer<br>inscrip | une Ji<br>tion               | ustifier une<br>absence |                                                                          |                                          |                             |                                                     |                       |   |
| Rê          | servations<br>Centre de | Loisirs Me       | rcredis                      |                         | Centre de Loisirs llot Je                                                | eux (Pringy)                             | du                          | 01/09/2020 au 06/07/20                              | 021                   | C |
|             | Restaurati              | on Scolaire      | e maternelle<br>cances été 2 | 2020                    | Vaugelas matemelle                                                       |                                          | du                          | 02/09/2019 au 03/07/20                              | 020                   | C |
|             | 6 <i>6</i>              |                  |                              |                         |                                                                          |                                          |                             |                                                     |                       |   |
|             |                         | Juin 2           | 020                          | • 1                     | MON AGENDA                                                               |                                          |                             |                                                     |                       | C |
|             | MA M                    | Juin 2<br>IE JE  | 020<br>VE 5                  | A DI                    | MON AGENDA<br>Restauration Sco<br>Vaugelas matermelle<br>du 02 septembre | laire maternelle<br>2019 au 03 iuillet : | 2020                        |                                                     |                       | Q |

J'ai accès uniquement aux agendas de l'enfant sélectionné.

#### **Réservations :**

La démarche s'effectue en 4 étapes :

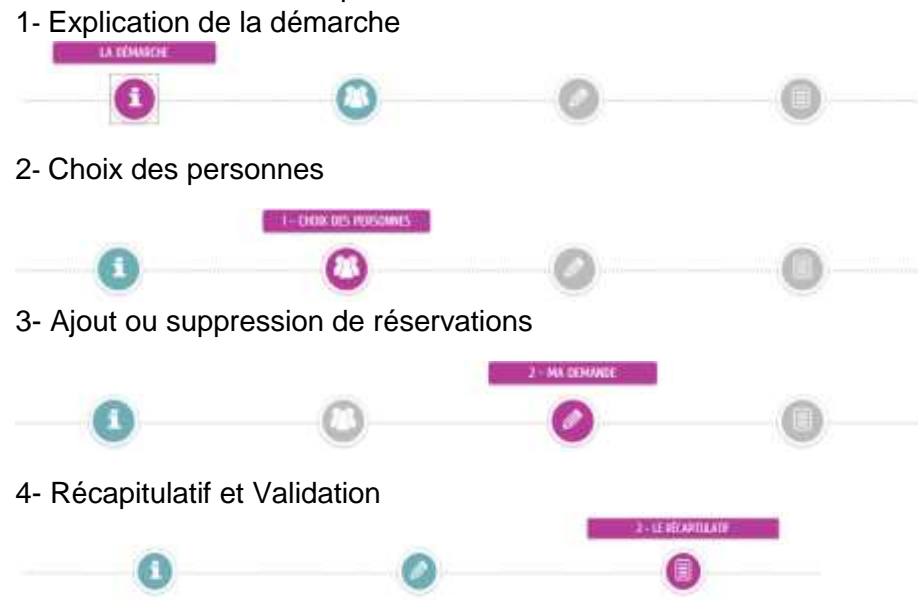

Dans l'étape 2- Choix des personnes : si j'ai validé un dossier d'inscription pour plusieurs de mes enfants, je peux les sélectionner et pourrai faire des réservations pour ces enfants dans la même démarche.

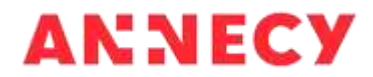

Je peux affiner ma recherche en filtrant sur un critère des listes ci-dessous (lieu, thème, créneau,...). Seules les réservations des activités correspondant à ma sélection s'afficheront dans l'agenda

| ut afficher | * | Thèmes    | ٠ | Créneasos | * | Disciplines | 291 | Age : de 4 à 6 ans |               |
|-------------|---|-----------|---|-----------|---|-------------|-----|--------------------|---------------|
| chercher    |   | Personnes | - | Lieux     |   |             |     |                    |               |
|             |   |           |   |           |   |             |     |                    | _             |
|             |   |           |   |           |   |             |     | Reinfalle          | r les filtres |

Je peux me déplacer dans le cycle sur la semaine précédente ou suivante

Je peux également afficher uniquement les réservations possibles ou les réservations effectuées.

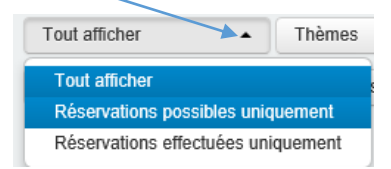

Pour avoir des précisions sur l'activité, je clique sur la loupe

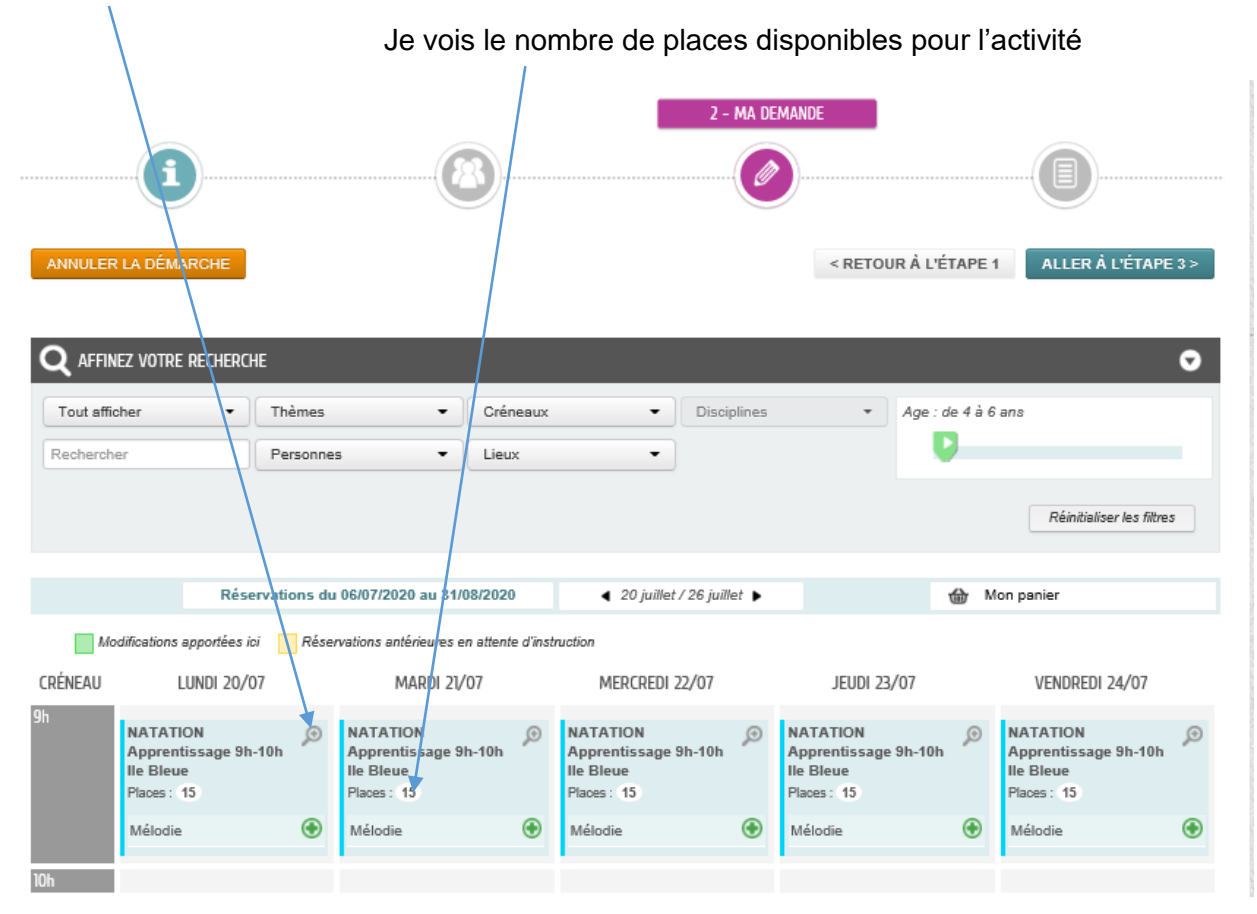

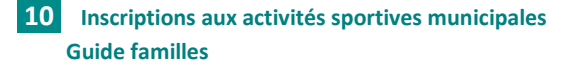

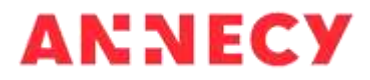

|         | DETAILS                                                                                                    |                                                                                                    |                         |       |         |      |         |                |                    | 0            |                                  |   |
|---------|----------------------------------------------------------------------------------------------------|----------------------------------------------------------------------------------------------------|-------------------------|-------|---------|------|---------|----------------|--------------------|--------------|----------------------------------|---|
| /       | NATATION APPTIENTISSAGE                                                                                                    | NATATION Approximage 95-109 In Dis                                                                                            | 444                     |       |         |      | illine. | 029            |                    |              |                                  |   |
|         | PASIOE SEANCE: 14/07                                                                                                    |                                                                                                    |                         | 10F   | MA      | ME   | E       | VE 3           | A DE               |              |                                  |   |
|         | INSCRIPTION on Approximage p                                                                                                    | iour les entants                                                                                                    |                         | 29    | 30      |      | 02      | 68             | 04 05              | $\mathbf{i}$ |                                  |   |
|         | <ul> <li>- evant per ce menuo valori<br/>-evant valide (se et caso de valid<br/>-en court de validadan de la tude<br/>(si trate d'Or entirement validé)</li> </ul> | ullius) les niveaux bube de letros, trute d'a<br>d'Or<br>inscaplion en perfectionnement)                                      | agert                   | ,0E   | BT<br>D | 08   | .05     | 10             | 11 12              |              |                                  |   |
|         | APREVOR                                                                                                    |                                                                                                    |                         | U     | м       | 15   | .16     | π              | 30 15              | )            | ١                                |   |
|         | Sorret de bain obligetaire<br>Tenue adaptée (short de bain inte                                                                                                    | 100                                                                                                    |                         | 20    | 2       | 20   | 23      | 24             | 25 26              |              |                                  |   |
|         | -Civitet de natation<br>-Courte au nom de feetbert                                                                                                    |                                                                                                    |                         |       |         |      |         | 45             | AC 97              |              |                                  |   |
|         | Jour Lund, marth                                                                                                    | mercredi jeudi vendiadi                                                                                                    |                         | - H   | ्य      | - 25 | 30.     |                | 01 02              |              |                                  |   |
|         | Créonau 8h                                                                                                    |                                                                                                    |                         |       |         |      |         |                |                    |              | /                                |   |
|         | Honeye 00.00 - 10.00                                                                                                    |                                                                                                    |                         |       |         |      |         |                |                    |              |                                  |   |
|         | Date(#) 06489720000 0<br>0748722000 0<br>0649772000 0<br>0649772000 0<br>1549772000 0<br>1549772000 0<br>1549772000 0                                              | 0000 - 900200<br>0 00 - 10 00<br>0 00 - 10 00<br>0 00 - 10 00<br>0 00 - 10 00<br>0 00 - 10 00<br>0 00 - 10 00<br>0 00 - 10 00 | -                       |       |         |      |         |                |                    |              |                                  |   |
|         | Thenche d'Age 5 ann - 18 an                                                                                                    | £                                                                                                    |                         |       |         |      |         |                |                    |              |                                  |   |
|         | Lau Pocine to De                                                                                                    | 100                                                                                                    |                         |       |         |      |         |                |                    |              |                                  |   |
|         | Places three 15                                                                                                    |                                                                                                    |                         |       |         |      |         | /              |                    |              |                                  |   |
|         |                                                                                                    |                                                                                                    |                         |       |         | _    | /       |                |                    |              |                                  |   |
|         |                                                                                                    |                                                                                                    |                         | _     | /       |      |         |                |                    |              |                                  |   |
|         |                                                                                                    |                                                                                                    |                         |       |         |      |         |                |                    |              |                                  |   |
|         |                                                                                                    |                                                                                                    |                         |       |         |      |         |                |                    |              |                                  |   |
| 'aiouto | los réconvotions                                                                                                    |                                                                                                    |                         |       |         |      |         |                |                    |              |                                  |   |
| ajoute  | les reservations                                                                                                    | a une activite                                                                                                    |                         |       |         |      |         |                |                    |              |                                  |   |
| CRÊNEAU | LUNDI 06/07                                                                                                    | MARDI 07/07                                                                                                    | MERCRE                  | DI 08 | /07     |      |         | J.             | EUOI 09/07         |              | VENDREDI 10/07                   |   |
| 50      |                                                                                                    |                                                                                                    |                         |       |         |      | 1       |                |                    |              |                                  |   |
|         | Apprentissage 9h-10h                                                                                                    | Apprentissage 9h-10h                                                                                                    | NATATION<br>Apprentissa | go 91 | 100     | P    |         | ATAT<br>oppren | ION<br>tissage 9h- | 10ti 🥬       | NATATION<br>Apprentissage 9h-10h | ø |

Je clique sur le + pour ajouter une réservation a une activité (toutes les séances de cette activité seront réservées)

۲

Si je ne vois pas le +, c'est que je ne peux pas réserver : soit l'activité est complète, soit j'ai atteint le nombre maximum d'activité auxquelles je peux m'inscrire. Je clique sur sour le motif

Planes 1 15

Mélodie

Places | 15

Mělodie

۲

Places | 15

Mélodie

(

۲

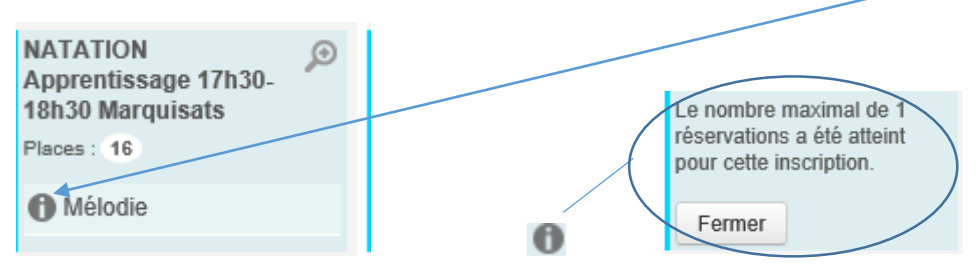

Places 15

Mélodie

Planes 15

Mélodie

**Guide familles** 

La fenêtre d'information s'ouvre. Je dois confirmer la réservation de toutes les dates de cette activité en cliquant sur Qui

| 10h | A -                                                                                             |                                                                                                    |             |   |
|-----|-------------------------------------------------------------------------------------------------|----------------------------------------------------------------------------------------------------|-------------|---|
| läh | INFORMATION SUR LA SI                                                                           | EANCE                                                                                                    |             | 0 |
| 150 | Cette activité comporte                                                                         | plusiours dates :                                                                                                    |             |   |
| 154 | Jour Lun                                                                                        | di, mardi, mercredi, jeudi, ve                                                                                                    | ndredi      | Ø |
|     | Horaire 091                                                                                     | 00-10:00                                                                                                    |             |   |
| UN: | Date(n) 208<br>21/<br>23/<br>23/<br>24/<br>24/<br>25/<br>25/<br>25/<br>25/<br>28/<br>28/<br>28/ | 1772020 09:00 - 10:00<br>177.020 09:00 - 10:00<br>177.020 09:00 - 10:00<br>177.020 09:00 - 10:00<br>172.020 09:00 - 10:00<br>172.020 09:00 - 10:00<br>172.020 09:00 - 10:00 |             | • |
|     | 29/                                                                                             | 7/2020 09:00 - 10:00                                                                                                    | 104 I 102 I |   |
|     | Confirmaz-vous votre re                                                                         | servation à l'ensamble des d                                                                                                    | ates ?      |   |
|     | NON                                                                                             |                                                                                                    |             | ۲ |
|     |                                                                                                 |                                                                                                    |             |   |

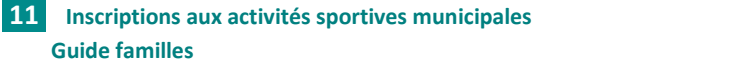

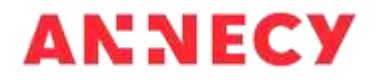

La réservation de l'activité est pré-enregistrée. Si je me suis trompée, je peux la supprimer en cliquant sur la X

| 9h | NATATION<br>Apprentissage 9h-10<br>Ile Bleue<br>Places : 14 | eh 🗩     | NATATION<br>Apprentissage 9h-10h<br>Ile Bleue<br>Places : 14 | ¢   | NATATION<br>Apprentissage 9h-10h<br>Ile Bleue<br>Places : 14 | ¢   | NATATION<br>Apprentissage 9h-10h<br>Ile Bleue<br>Places : 14 | ۵   | NATATION<br>Apprentissage 9h-10<br>Ile Bleue<br>Places : 14 | h 🔎           |
|----|-------------------------------------------------------------|----------|--------------------------------------------------------------|-----|--------------------------------------------------------------|-----|--------------------------------------------------------------|-----|-------------------------------------------------------------|---------------|
|    | Mélodie                                                     | <b>«</b> | Mélodie 🔹                                                    | / 🖲 | Mélodie 💊                                                    | / 🛞 | Mélodie 💊                                                    | / 🛞 | Mélodie                                                     | <b>V (8</b> ) |

Pour valider mes réservations, je vais à l'étape 3 en cliquant sur le bouton « Aller à l'étape 3 ».

L'écran récapitulatif affiche mes modifications : les réservations ajoutées en vert (les réservations supprimées en orange).

|              |                                                                                                    |                        | - nerrous à corrane a |        |
|--------------|----------------------------------------------------------------------------------------------------|------------------------|-----------------------|--------|
| ANNULLIKEAUC | MARCHE                                                                                                    |                        | « RETOUR A LETAPE Z   | WALLEE |
|              |                                                                                                    | RÉSERVATION DE SÉANCES |                       |        |
| demandeur    | Property of the second second s |                        |                       |        |
|              | Apprentissage 0h-                                                                                                    |                        |                       |        |
| a domande    | Dates                                                                                                    |                        |                       |        |
|              | kundi 20/07/20                                                                                                    |                        |                       |        |
|              | marcradi 22 07/20                                                                                                    |                        |                       |        |
|              | jeudi 23/07/20                                                                                                    |                        |                       |        |
|              | hundi 27/07/7/0                                                                                                    |                        |                       |        |
|              | Mélodie                                                                                                    |                        |                       |        |

Je peux revenir à l'étape précédente pour corriger mes réservations ou les valider.

Les réservations sont immédiatement validées et visibles dans l'agenda de l'enfant. Je reçois un mail de confirmation.

# NOUS AVONS BIEN ENREGISTRÉ VOTRE DEMANDE 19 21:52 DEMANDE N° 95467 FAMILLES Réservation de séances Sports - Activités Vacances été 2020 - Médodie - du 20 au 31/07/2020 Tratée Vos réservations ont bien été prises en compte el l'agenda mis à jour. Vosis recevrez une notification de confirmation par Cournel (isabelle lepeth@annecy.th) Course pouvez immédiatement consulter ces réservations sur votre espace personnet, dans l'agenda de votre enfant. Vos retouverez toutes les informations concernant votre demande à cette adresse : ciguez id RETOUR ALACCUER

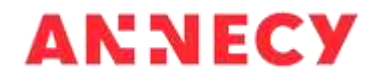

SRETOUR À L'ÉTAPE 2

VALIDER

#### J'annule les réservations d'une activité

Pour annuler les réservations d'une activité, je clique sur X du premier jour du cycle pour annuler toutes les dates.

| CRÉNEAU | LUNDI 20/07                                                  | MARDI 21/07                                        | MERCREDI 22/07                                            | JEUDI 23/07                                                  | VENDREDI 24/07                                               |
|---------|--------------------------------------------------------------|----------------------------------------------------|-----------------------------------------------------------|--------------------------------------------------------------|--------------------------------------------------------------|
| 9h      | NATATION<br>Apprentissage 9h-10h<br>Ile Bleue<br>Places : 14 | NATATION<br>Apprentissage 9h-10h<br>ervation<br>14 | NATATION Apprentissage 9h-10h<br>Ile Bleue<br>Places : 14 | NATATION<br>Apprentissage 9h-10h<br>Ile Bleue<br>Places : 14 | NATATION<br>Apprentissage 9h-10h<br>Ile Bleue<br>Places : 14 |
|         | Mélodie 🖌 🖋 🛞                                                | Mélodie 🖌 🖌 😢                                      | Mélodie 🖌 🖋 🛞                                             | Mélodie 🖌 🔇                                                  | Mélodie 🖌 🖌 😣                                                |

#### Si je n'annule pas toutes les dates, le forfait me sera facturé.

Dans le cas ci-dessous, je n'ai pas annulé toutes les dates. Je dois cliquer sur X du premier jour du cycle.

| CRÉNEAU | LUNDI 06/07                                                  | MARDI 07/07                                                  | MERCREDI 08/07                                               | JEUDI 09/07                                                  | VENDREDI 10/07                                               |
|---------|--------------------------------------------------------------|--------------------------------------------------------------|--------------------------------------------------------------|--------------------------------------------------------------|--------------------------------------------------------------|
| 9h      | NATATION<br>Apprentissage 9h-10h<br>Ile Bleue<br>Places : 14 | NATATION<br>Apprentissage 9h-10h<br>Ile Bleue<br>Places: 14  | Apprentissage 9h-10h<br>Ile Bleue<br>Places : 14             | NATATION<br>Apprentissage 9h-10h<br>Ile Bleue<br>Places : 14 | NATATION Apprentissage 9h-10h<br>Ile Bleue<br>Places : 14    |
|         | Mélodie 🖌 🗶                                                  | Mélodie 🖌 🗶                                                  | Mélodie 📀                                                    | Mélodie 🕚                                                    | Mélodie 📀                                                    |
|         | -                                                            |                                                              |                                                              |                                                              |                                                              |
| CRÉNEAU | LUNDI 06/07                                                  | MARDI 07/07                                                  | MERCREDI 08/07                                               | JEUDI 09/07                                                  | VENDREDI 10/07                                               |
| 9h      | NATATION<br>Apprentissage 9h-10h<br>Ile Bleue<br>Places : 14 | NATATION<br>Apprentissage 9h-10h<br>Ile Bleue<br>Places : 14 | NATATION<br>Apprentissage 9h-10h<br>Ile Bleue<br>Places : 14 | NATATION<br>Apprentissage 9h-10h<br>Ile Bleue<br>Places : 14 | NATATION<br>Apprentissage 9h-10h<br>Ile Bleue<br>Places : 14 |
|         | Mélodie 💮                                                    | Mélodie 💿                                                    | Mélodie 💿                                                    | Mélodie 🕘                                                    | Mélodie 📀                                                    |

Puis je vais à l'étape 3 et je valide ma démarche. L'écran récapitulatif affiche mes modifications : les réservations supprimées sont en orange

|                    | 9                                                                | 0          |              | 0                    |        |
|--------------------|------------------------------------------------------------------|------------|--------------|----------------------|--------|
| ANNEER LATE        | MARCHE                                                           |            |              | < RETOUR À L'ÉTAPE 2 | VALUED |
| 2<br>Le demandieur |                                                                  | RÉSERVATIO | n de séances |                      |        |
|                    | NATATION<br>Apprentistage 95-<br>105 Br Elicue                   |            |              |                      |        |
| La demasde         | Dates<br>aundi 06/07/20<br>evantii 07/07/20<br>mercredi 05/07/20 |            |              |                      |        |
|                    | vendradi 18/87/29 🛩<br>avreti 19/87/00<br>Millionte              |            |              |                      |        |

Je reçois un mail de confirmation.

Si je souhaite réserver une autre activité, je fais une nouvelle demande de réservations

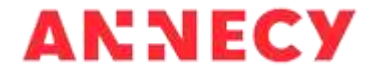

## Je suis l'avancement de ma demande

- Soit en cliquant sur le lien contenu dans le mail de confirmation de dépôt ou de validation, Les détails de cette demande peuvent être consultés en cliquant sur ce lien : <u>https://www.espace-citoyens.net/annecy-familles/espace-citoyens/Demande/SuiviDemande/XzdN0uvPFWdZolqFytyluMIVnWnBk16s</u>.
- Soit dans mon tableau de bord « Dernières démarches » où je retrouve toutes mes demandes

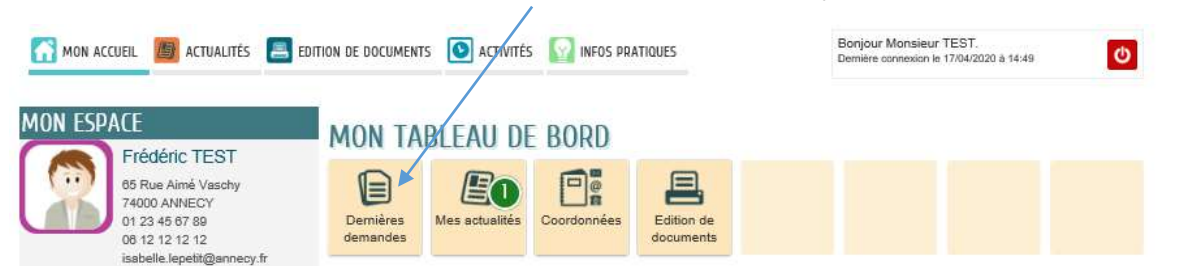

Je retrouve toutes mes démarches effectuées sur le portail familles et leur état d'avancement. Je sélectionne celle qui m'intéresse et je clique sur la loupe en fin de ligne.

# MON TABLEAU DE BORD

| Derniè                     | ères<br>ndes | Mes actualités | Coordonnées Edition de documents                                                                                            |                           |         |
|----------------------------|--------------|----------------|----------------------------------------------------------------------------------------------------|---------------------------|---------|
| DERNIÈ                     | res de       | Mandes effe    | ctuées voi                                                                                                    | R TOUTES MES DI           | EMANDES |
| 20<br>juin<br>2020         | 22:23        | 3              | DEMANDE N° 95835<br>FAMILLES Activités sportives vacances Cycle 2 du 20 au 31/7/20<br>(dossier d'inscription)<br>Mélodie    | En cours<br>d'instruction | à       |
| 20<br>juin<br>2020         | 22:03        | 3              | DEMANDE N° 95822<br>FAMILLES Réservation de séances<br>Sports - Activités Vacances été 2020 - Mélodie - du 06 au 17/07/2020 | Traitée positivement      | Q       |
| <b>]]</b><br>juil.<br>2019 | 10:05        | ·              | DEMANDE N° 52<br>FAMILLES Accueil périscolaire élémentaire 2019-2020 (dossier<br>d'inscription)<br>Louis                    | En cours<br>d'instruction | Q       |

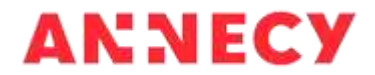

Je visualise le résumé de la demande, l'historique, les messages de la mairie et je peux ajouter des pièces.

| 20<br>Juin<br>20:23 C DEMANDE N° 95835<br>FAMILLES Activités sportives vacances Cycle 2 du 20 au 34/7/20 (dossier d'inscription)<br>Mélodie                                     | En cours<br>d'instruction |
|----------------------------------------------------------------------------------------------------|---------------------------|
| HISTORIQUE                                                                                                    |                           |
| Le demandeur           Image: Second state state         20         22.23 - Aujourd'hui           Opération : Début de l'instruction         Opération : Début de l'instruction |                           |
| La demande C 20<br>juin 2020<br>2020 Dépôt (moyen utilisé Portail Infurnet)                                                                                                    |                           |
| Historique                                                                                                    |                           |
| Ethanges                                                                                                    |                           |

# J'ajoute une pièce à ma demande « déposée » ou « en cours d'instruction »

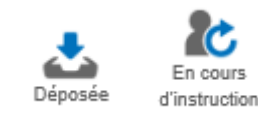

Je renseigne l'intitulé du document et j'ajoute un (ou plusieurs) fichier(s). Puis je valide.

| AJOUT D'UNE PIÈCE JOINTE Qualification de la pièce jointe Intitulé du document Numéro de la pièce jointe Autorité de délivrance Date de délivrance Date limite de validité | justificatif de domicile                                                                                                    |         |
|----------------------------------------------------------------------------------------------------|----------------------------------------------------------------------------------------------------|---------|
| Fichiers de la pièce jointe                                                                                                    | Aucun fichier<br>Ajouter un fichier<br>Formats acceptés : pdf, png, jpg, bmp, odt, docx, doc, csv ; Taille maximum<br>d'un fichier : 3200 Ko ; Nombre maximum de fichiers : 4. | VALIDER |

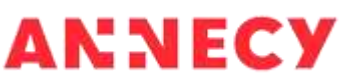

## Je consulte le tarif personnalisé de l'activité

*Rappel* : le tarif maximum est appliqué par défaut. Il est personnalisé en fonction de vos revenus après instruction du dossier par la mairie (si vous avez joint le justificatif au dossier d'inscription). Vous recevez alors un mail de confirmation du traitement positif de votre dossier d'inscription.

Je clique sur l'image représentant l'enfant

Je clique sur la loupe à droite de l'inscription à l'activité pour consulter le détail

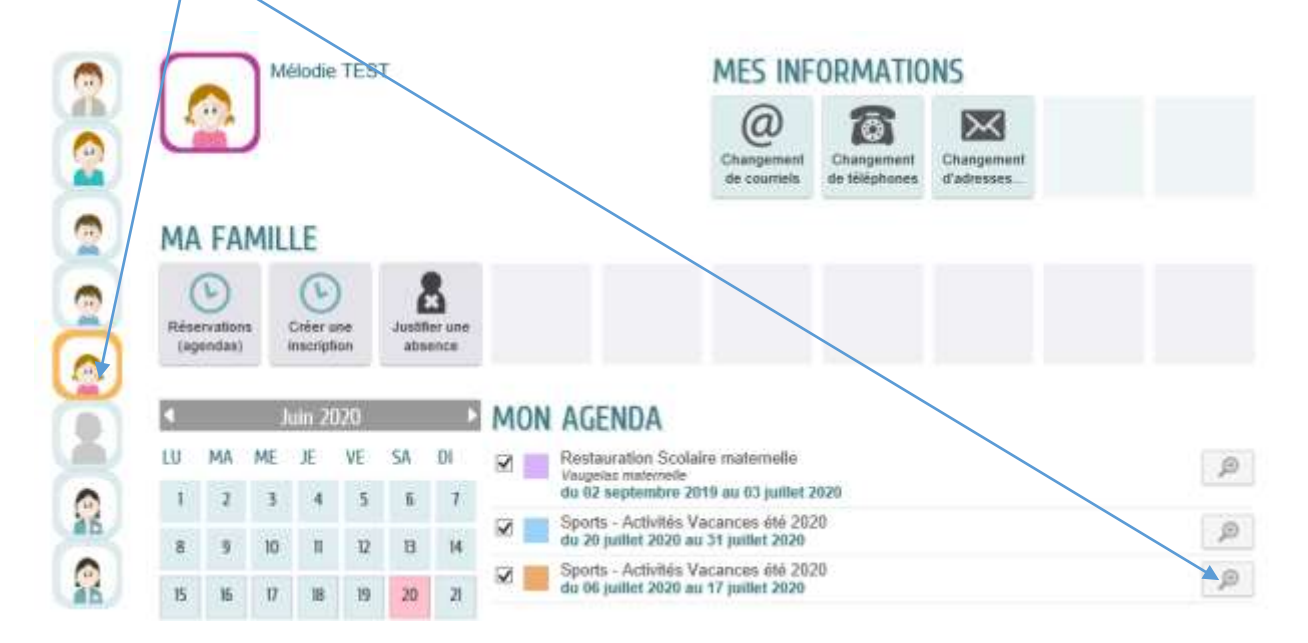

L'écran de détail de l'inscription s'affiche. Pour quitter je clique sur le bouton « Retour ».

| INSC<br>TAR<br>Fortal<br>MON | IFS<br>N AGI       | DU OI                            | ORTS                                         | 17/0                       | VITĖS<br>7/20.<br>φe ε    |                     | 25 ÉTÉ 2020                                                                |                                                                                                    |                                                             |                                                                      |                                                                    |             |                        |
|------------------------------|--------------------|----------------------------------|----------------------------------------------|----------------------------|---------------------------|---------------------|----------------------------------------------------------------------------|----------------------------------------------------------------------------------------------------|-------------------------------------------------------------|----------------------------------------------------------------------|--------------------------------------------------------------------|-------------|------------------------|
| do ôt                        | huiler             | 2020 a                           | 127.44                                       | iller 20                   | 20                        |                     |                                                                            |                                                                                                    |                                                             |                                                                      |                                                                    |             |                        |
| du 06                        | juillet            | 2020 ×                           | = 17 ju                                      | (iliet 20                  | 20                        |                     |                                                                            |                                                                                                    | 06 jui                                                      | illet / 12 juille                                                    |                                                                    | 5           | ionalise Jour          |
| du 06                        | MA                 | 2020 ×                           | u 17 ju<br>illet 2<br>Æ                      | 020<br>VE                  | 20<br>SA                  | DI                  | UNC)                                                                       | MAEDI                                                                                                    | 06 jiii<br>Mescreda                                         | ilet / 02 jiile                                                      | VENCKEDI                                                           | SAMESI      | ionulae<br>Dimwicke    |
| du 00                        | MA<br>30           | 2020 x<br>ME<br>1                | 17 ju<br>18 17 ju<br>18 12 2                 | 020<br>VE<br>3             | 20<br>5Λ<br>4             | DI<br>5             | LUNCH<br>06<br>SS INSTATION                                                | MAEDI<br>07                                                                                                    | 06 (1)<br>Mescredi<br>OI                                    | SUD<br>SUD<br>SHOATCH                                                | VENCSEDS<br>10<br>SO NATATION                                      | SAMESI<br>1 | DIMACKE                |
| du 06                        | MA<br>30<br>7<br>8 | ME<br>II<br>II<br>II<br>II<br>II | u 17 ju<br>II 5102<br>II<br>2<br>9<br>0<br>9 | 020<br>VE<br>3             | 20<br>5A<br>4<br>11       | DI<br>5<br>12       | LUNCR<br>06<br>Sustation<br>Appendication<br>for the Million               | MAEQI<br>07<br>September of the second second seco | OG jui<br>Og<br>Matazion<br>Bing                            | EUCI<br>OR<br>DR ACTATION<br>Approximate<br>Dr Back                  | VERUSEDI<br>10<br>Autoritaria<br>Septembergi<br>Seritaria<br>Binar | SAMESI<br>R | DIMACKE                |
| du 06                        | MA<br>30<br>7<br>H | 2020 ×                           | u 17 ju<br>E<br>2<br>9<br>15<br>15           | 020<br>VE<br>3<br>10<br>17 | 20<br>SA<br>4<br>11<br>18 | Di<br>5<br>12<br>19 | LUNCH<br>00<br>Matatalay<br>45 mm to<br>10<br>Matatalay<br>10<br>Matatalay | MAZOI<br>07<br>Metatoole<br>Astronomous<br>Bism                                                                                                    | 06 jili<br>Mekchedi<br>Od<br>Matatichi<br>Matatichi<br>Bine | Elitet / 12 juille<br>Bi<br>Bi<br>Appendiage<br>Bistonia<br>Bistonia | ENCRED<br>D<br>Averation<br>Sectors<br>Dear                        | SAMESI<br>B | Jour<br>DIMAIDHE<br>12 |

De cet écran je peux consulter les réservations de l'inscription. Je peux changer de mois (passé ou à venir) ou de semaine en cliquant sur les flèches.

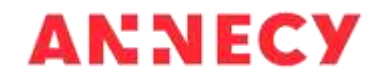

## Etape 3 - Je télécharge l'attestation d'inscription

J'ai reçu confirmation du traitement positif du contrôle des pièces du dossier d'inscription, je télécharge l'attestation d'inscription à présenter lors de la première séance du cycle.

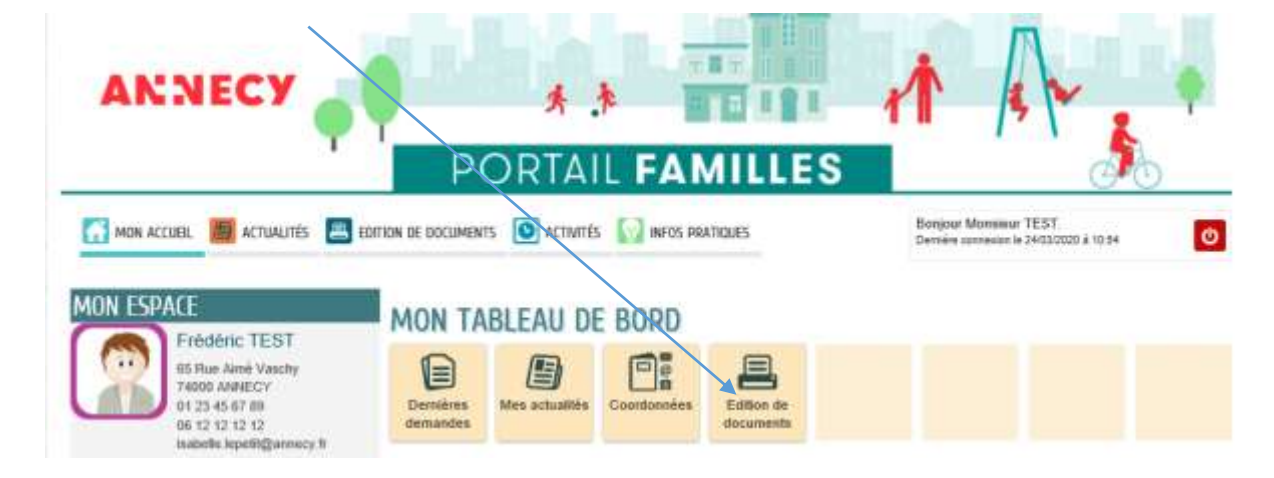

Depuis la rubrique « Edition de documents » :

#### Je clique sur Télécharger

| ÉDITION DE DOCUMENTS    |                                                                        |
|-------------------------|------------------------------------------------------------------------|
| DOCUMENTS D'INSCRIPTION | Attestation d'inscription aux activités sportives municipales vacances |

Je sélectionne l'attestation et je clique sur Télécharger

| ANNECY                  | PORTAIL                                                | FAMILLES                        | 1                                             | -                     |
|-------------------------|--------------------------------------------------------|---------------------------------|-----------------------------------------------|-----------------------|
| ÉDITION DE DOCUME       | BENTION DE DOCUMENTS MENUS REST<br>OBTENIR UN DOCUMENT | TAURATION 🔛 INFOS FRATIQUES     | Banjour Mansieur TT<br>Demine corrieten in 20 | 557<br>necode 6 27 16 |
| DOCUMENTS D'INSCRIPTION |                                                        | ves municipales vacances<br>406 | LÉCHARISER                                    | Tälöchurger           |

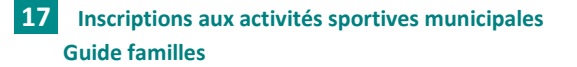

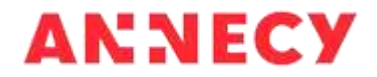